# **Top Tips** Translating Participant Questionnaires

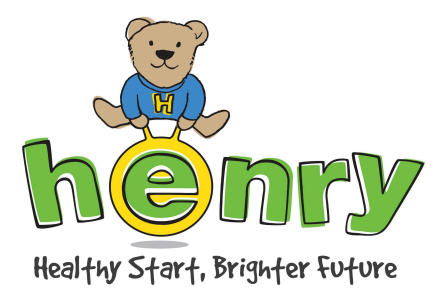

### How to automatically translate HENRY questionnaires into another language

#### Using Google Chrome (PC or laptop)

- 1. Right click in the form
- 2. Select translate 'Translate to English'
- 3. Click on the three vertical dots icon
- 4. Select 'choose another language'
- 5. Choose the language you would like to translate to from the dropdown menu
- 6. Click the blue 'Translate' button

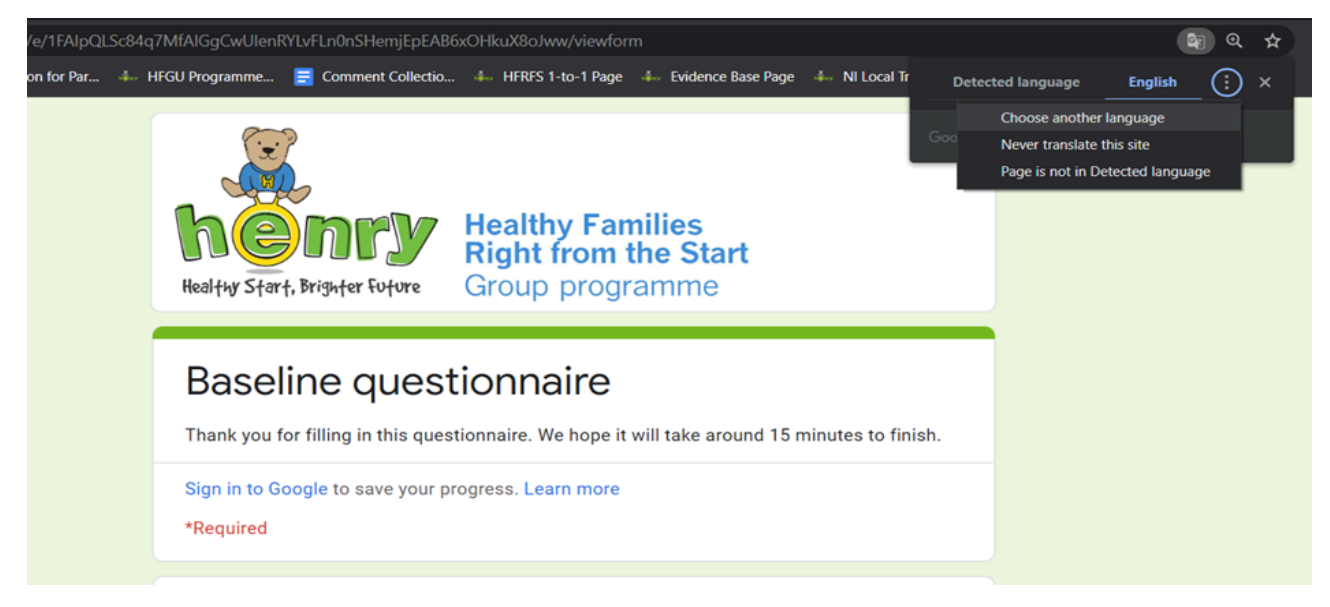

#### Using Microsoft Edge (PC or Laptop)

- 1. Right click in the form
- 2. Select translate 'Translate to English'
- 3. Left click on the translate icon
- 4. Choose the language you would like to translate to from the drop-down menu

| Healthy Start, Brighter Fotore                                                                                                    | Healthy Families<br>Right from the Start<br>Group programme | Translated page Translate to English Always translate p Done | Aages from<br>Show original |
|----------------------------------------------------------------------------------------------------|-------------------------------------------------------------|--------------------------------------------------------------|-----------------------------|
| Baseline questionnaire<br>Thank you for filling in this questionnaire. We hope it will take around 15 minutes to finish.<br>Sign in to Google to save your progress. Learn more |                                                             |                                                              |                             |

#### Using a mobile device (apple or android)

- 1. Find the link to the questionnaire you need from the Practitioner Pages <u>www.henry.org.uk/practitionerpages</u>
- 2. Copy the link as you will need this later
- 3. Type in this URL to the web browser: translate.google.co.uk
- 4. Choose the 'Websites' option
- 5. Click on 'DETECT LANGUAGE' select the language you'd like to translate the questionnaire into
- 6. Paste the questionnaire link into 'Website' box, then click the blue arrow icon

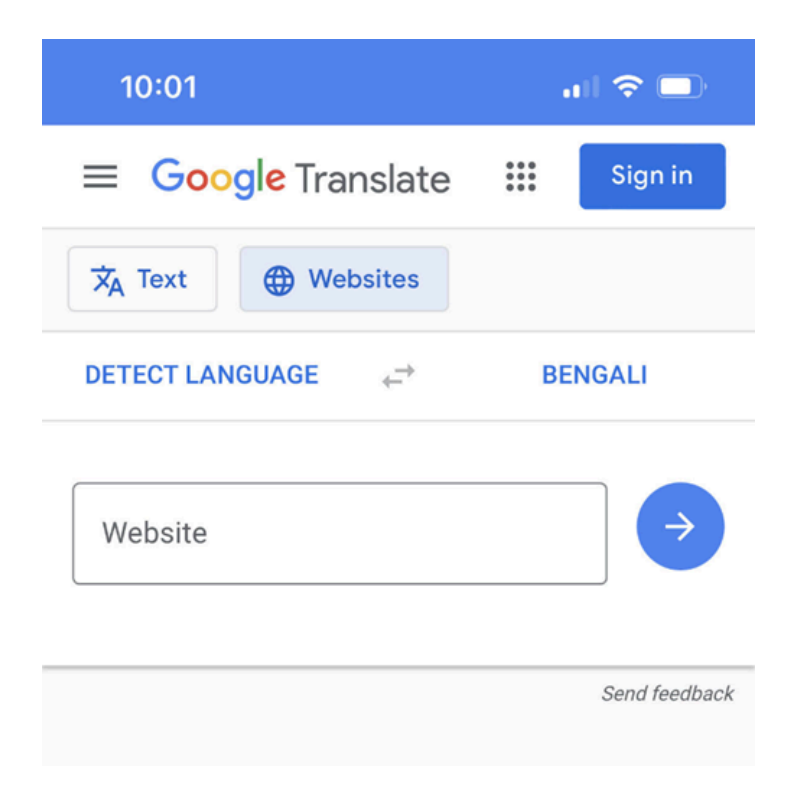

Once translated the HENRY participant questionnaire form will be fully functional in the chosen language.

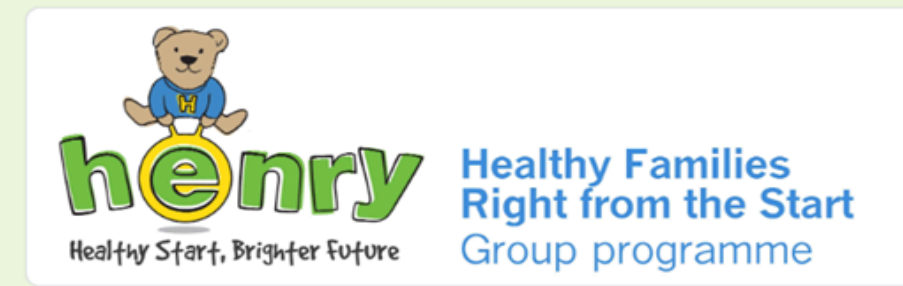

## Cuestionario de referencia

Gracias por completar este cuestionario. Esperamos que tarde alrededor de 15 minutos en terminar.

Inicia sesión en Google para guardar tu progreso. Aprende más

\*Requerido